## Skoleopsætning af SMS

ė

| SMS<br>Via menuen "Opsætning"<br>"Skoleopsætning" (kræver<br>specialrettigheden<br>skoleopsætning) vælges<br>fanen "SMS"                                                      | <ul> <li>▼ Opsætning</li> <li>Adgang for alle</li> <li>Brugerindstillinger</li> <li>Elevplan svartid</li> <li>Indbakke</li> <li>Negativliste</li> <li>Ny adgangskode</li> <li>Skoleopsætning</li> </ul>                                                                                                    |                                                                                                    |
|----------------------------------------------------------------------------------------------------|----------------------------------------------------------------------------------------------------|----------------------------------------------------------------------------------------------------|
|                                                                                                    | Skoleops<br>Generelt Elevafdelinger SMS Fravær Plagiat<br>Vælg udbyder<br>Ingen<br>For at kunne benytte SMS funktionaliteten, skal der vælg<br>information om denne opsætning, klik her - information.                                                                                                    | ætning <sub>Mee</sub><br>ges en udbyder i listen.For mere                                                                                                    |
| Et klik på information og<br>der informeres om<br>hvordan andre sms<br>udbydere kan integreres i<br>Elevplan.<br>Andre udbydere kan<br>henvende sig via<br>elevplan@uni-c.dk. | <ul> <li>Hjælp - Windows Internet Explorer</li> <li>https://www.test.elevplan.dk/app/moduler/hjælp/RetHjæl</li> <li>Elevplan inviterer SMS udbydere til at optræde på kan indgå aftale med om afsendelse af SMS fra E modtagelse af SMS ind i Elevplan.</li> <li>Efterhånden som udbydere melder sig via mail til d</li> <li>Aftaler om priser og SMS services indgås på initia enkelte udbyder, der kan vælges på listen.</li> <li>Når skolen vælger en udbyder fra listen vil der frem pågældende udbyders produktark m.v.</li> <li>UNI-C og dermed Elevplan, har derfor intet ansvar services, stabilitet, servicemål og priser, men infor for at indgå aftale med en udbyder på listen, der o og samspil med Elevplan.</li> <li>I hjælpeteksten øverst på Elevplan vil der være en Elevplan tilbyder.</li> </ul>                                                                                                    | elpVindue.asp?st=/app/moduler/skoleop                                                                                                    |
| De to mulige leverandører<br>vises.<br>ITAI vælges i dette<br>eksempel som udbyder,<br>hvorefter et link til ITAI<br>fremkommer                                               | Generelt Elevafdelinger SMS-udbyder Fravær Plag<br>Vælg udbyder<br>ITAL<br>Ingen<br>ITAL<br>INLOGIC Jansms.itai.dk/                                                                                                    | jiat                                                                                                    |
| Abonnement og<br>betingelser fremkommer<br>på siden.                                                                                                    | Porade       E-kanning       Software       Web       Kompetence       Om of         Atta SMS-sender       En en enkel og veffungerende adgang til at sonde SMS'er far         Bestensender får i en enkel og veffungerende adgang til at sonde SMS'er far         Opretter       Brander far SMS-sender får i en enkel og veffungerende adgang til at sonde SMS'er far         Opretter       Brander far SMS-sender får i en enkel og veffungerende adgang til at sonde SMS'er far         Opretter       Brander far SMS-sender får i Kr. 6.000         Anget abonnement       Kr. 5.400         Proser far SMS-sender far i Kr. 6.001       Kr. 0.27         SMS en far SMS-sender far hav i tanket op med 1.000 SMS'er uden beregning, så       Strester er skar til brouget         Mar Heiser far SMS-sender hav i tanket op med 1.000 SMS'er uden beregning, så       Strester er skar til brouget         Bar SMS-sender hav i tanket op med 1.000 SMS'er uden beregning, så       Strester er skar til brouget         Bar SMS-sender hav i tanket op med 1.000 SMS'er uden beregning, så       Strester er skar til brouget         Bar SMS-sender hav itanket op med 1.000 SMS'er uden beregning, så       Strester er skar til brouget         Bar SMS-sender hav itanket op med 1.000 SMS'er uden beregning, så       Strester er skar til brouget         Bar SMS-sender hav itanket op med 1.000 SMS'er uden beregning, så       Strester er skar til brouget         Bar SMS-sender hav itanket op med | 25 Support.  Penalinan  Penalinan Penalinan Penalinan Penalinan Penalinan Penalinan Penalinan Penalinan Penalinan Penalinan Penalinan Penalinan Penalinan Penalinan Penalinan Penalinan Penalinan Penalinan Penalinan Penalinan Penalinan Penalinan Penalinan Penalinan Penalinan Penalinan Penalinan Penalinan Penalinan Pena |

## © www.elevplanvejledning.dk

| Efter bestillingen<br>fremsendes en mail med<br>skolens <b>serviceid</b> .                                                                                                    | Mail fra ITAI:                                                                                                    |
|----------------------------------------------------------------------------------------------------|----------------------------------------------------------------------------------------------------|
| Hvis man som skole, også<br>vil modtage sms skal der<br>bestilles et keyword. Ordet<br>der vælges som keyword<br>bliver det ord eleverne skal<br>indtaste når der sendes en<br>sms til skolen. | Tak for bestillingen, dit serviceid er xxx<br>Hvis I ønsker at modtage sms på denne konto skal I også huske at<br>bestille et keyword.                                                                      |
| Nu er aftalen etableret.                                                                                                    | eleuplan Skoleopsætning                                                                                                    |
| Sms siden udfyldes med de tilsendte informationer.                                                                                                    | Generelt Elevafdelinger SMS Fravær Plagiat<br>Vælg udbyder                                                                                                    |
| Afsendernavnet, kan max<br>indeholde 11 tegn, feltet<br>bruges til at skrive skolens<br>navn.                                                                                                  | ITAI       For mere information:       http://elevplansms.itai.dk/       ServiceId:                                                                                                    |
| Afsendernummeret kan<br>f.eks. være nummeret på<br>skolen.                                                                                                    | 98bf9436-358a-4078-8c56-f7a4a09fb97e*   Skoleidentifikation / Keyword:   elevplan   Afsendernavn:   851   Afsendernummer:   23567809   Modtagelse af fraværsbeskeder:   'elevplan [fraværsbesked]' til 1204 |
| Når der gemmes, vises<br>nederst på siden hvordan<br>der kan sendes sms til<br>Elevplan.                                                                                                    | Gem                                                                                                    |
| I dette tilfælde: skal der<br>sendes en sms til 1204<br>hvor beskeden indledes<br>med Keyword (her<br>elevplan) efterfulgt af<br>beskeden.                                                     |                                                                                                    |

## © www.elevplanvejledning.dk

3

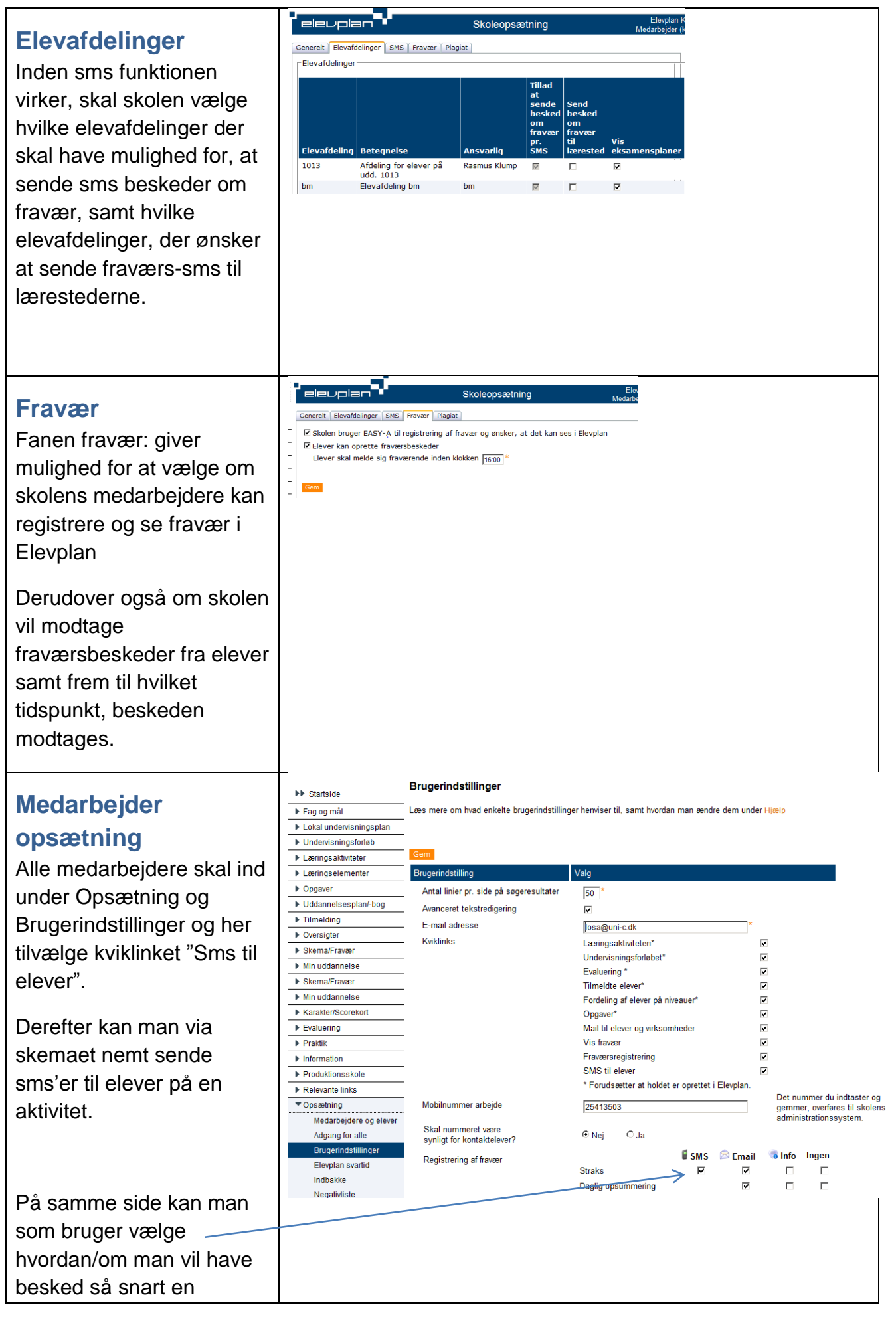

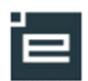

4

| kontaktelev føres                                                                                                    |  |
|----------------------------------------------------------------------------------------------------|--|
| fraværende.                                                                                                    |  |
| Medarbejdere kan som<br>alternativ også vælge at få<br>en e-mail eller en info på<br>sin Elevplanforside når en<br>kontaktelev føres<br>fraværende.       |  |
| Det er også muligt at<br>vælge at få en daglig<br>opsummeret mail eller info<br>på Elevplanforsiden om<br>kontaktelevernes fravær,<br>den pågældende dag. |  |